## **Certificado Semestral**

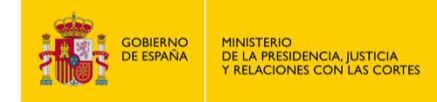

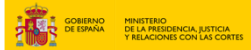

## **CERTIFICADO SEMESTRAL**

- 1. Accede a "https://sede.mjusticia.gob.es/es/tramites/comunicaciones-registradores".
- 2. Dirígete a "Certificado Semestral" y haz clic en "Tramitación On-line con Certificado Digital".

| Certificado Semestral<br>داروب و <u>Tramitación On-line con Certificado Digital</u>                                                                                                    |
|----------------------------------------------------------------------------------------------------|
| Tramitación telemática completa                                                                                                    |
| El artículo 270 de la Ley Hipotecaria dispone que los Registradores remitirán el día último de cada semestre al Presidente de la Audiencia de su territorio, una<br>certificación duplicada en la que harán constar, bajo su responsabilidad, el estado de su Registro, con los datos y en la forma que determine el Reglamento. |
| El artículo 472 del Reglamento señala que de dicha certificación se enviará al mismo tiempo copia a la Dirección General de los Registros.                                                                                                    |
| CIOVECT Preguntas Frecuentes: Cl@ve Video explicativo                                                                                                    |

3. Elige el método de identificación de Cl@ve.

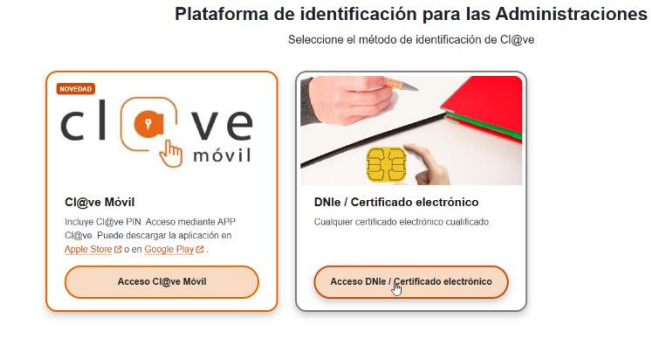

4. Rellena con los datos el campo de "Datos del certificado" e indica si el registrador es el titular y el nombre del registro.

| Certificado Semestral             |                                                                                                    |
|-----------------------------------|----------------------------------------------------------------------------------------------------|
| 01 Rellenar datos del certificado | 02 Confirmar Datos                                                                                                    |
| Datos del certificado             |                                                                                                    |
| Don/Doña :                        |                                                                                                    |
| NIF:                              |                                                                                                    |
| Registrador/a                     | Titular 🗸                                                                                                    |
| Registro                          |                                                                                                    |
|                                   | Comience a escribir el nombre del Registro sin acentos y seleccione el que corresponda de la lista que se<br>muestra a continuación. No añada ni modifique el nombre propuesto, siempre ha de coincidir con uno de los<br>del istado. Si el nombre comienza por artículo, NO escriba el artículo. Ej : L'Esperit, escriba Esperit, A Coruña,<br>escriba Coruña. |

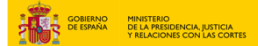

5. En el apartado "PRIMERO" rellena el semestre, el año y el número de asiento, indicando si tiene "Notas marginales en el plazo legal" o "Notas marginales fuera del plazo legal".

| IMERO:                                                                     |         |
|----------------------------------------------------------------------------|---------|
| Semestre                                                                   | segundo |
| Año                                                                        | 2024    |
| Nº de asientos que se han extendido en el<br>Libro-Diario de este Registro |         |
| Notas marginales en plazo legal.                                           |         |
| O Notas marginales fuera del plazo legal.                                  |         |

6. En el apartado "SEGUNDO" y "TERCERO" escoge la opción correspondiente con tu registro. En el apartado "CUARTO" indica el número de títulos presentados.

|     | O Existen asientos firmados por otro registrador o sin firmar, que se detallan en la certificación que se adjunta.                                                                            |
|-----|----------------------------------------------------------------------------------------------------|
|     | No existen asientos firmados por otro registrador o sin firmar.                                                                                                    |
| RC  | ERO:                                                                                                    |
|     | O Se han advertido omisiones, faltas de formalidad o defectos internos o externos y medidas adoptadas, que se detallan en la certificación que se adjunta.                                    |
|     | No se ha advertido omisión, falta de formalidad o defecto interno o externo en los libros principales o auxiliares, índices,<br>documentos, legajos o en el local de la oficina del Registro. |
| JAR | ī0:                                                                                                    |
|     | El púmero de títulos procestados y                                                                                                    |

7. Además, escoge la opción correspondiente en los apartados "SUPUESTOS DE DOCUMENTOS DESPACHADOS FUERA DE LOS PLAZOS LEGALES" y "REGISTRADORES QUE HAN FIRMADO NOTAS AL MARGEN DEL LIBRO- DIARIO".

|        | <ul> <li>Existen supuestos en los que se han despachado documentos fuera de los plazos legalmente establecidos en el art. 18 de la Les<br/>Hipotecaria, que se detallan en la certificación que se adjunta.</li> </ul>                                                                                                    |
|--------|----------------------------------------------------------------------------------------------------|
|        | No existen supuestos en los que se han despachado documentos fuera de los plazos legalmente establecidos en el art. 18 de la<br>Ley Hipotecaria.                                                                                                    |
|        |                                                                                                    |
| REGIST | RADORES QUE HAN FIRMADO NOTAS AL MARGEN DEL LIBRO-DIARIO                                                                                                    |
| REGIST | RADORES QUE HAN FIRMADO NOTAS AL MARGEN DEL LIBRO-DIARIO                                                                                                    |
| REGIST | RADORES QUE HAN FIRMADO NOTAS AL MARGEN DEL LIBRO-DIARIO<br>Existen distintos Registradores que han firmado notas al margen del Libro-Diario, con expresión de los días y conceptos en los<br>que han realizado y cualquier oto extremo que interese a efectos de conocer el estado del Registro, que se detallan en la<br>certificación que se adjunta. |

8. Si no se ha expedido el certificado que se adjunta en el último semestre, debes hacer constar el motivo en el campo "MOTIVO DE LA DILACIÓN EN EL ENVÍO SEMESTRAL".

| MOTIVO DE LA DILACIÓN EN EL ENVÍO SEMESTRAL                                                                                                    |
|----------------------------------------------------------------------------------------------------|
| Si no se hubiera expedido la certificación que se adjunta en el último día del semestre, por ser inhábil o por otra causa legítima,<br>deberá constar en la misma el motivo de la dilación. |
|                                                                                                    |
|                                                                                                    |
|                                                                                                    |

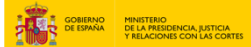

9. Por último, escoge opción en "DIFICULTADES O INVONVENIENTES", si tienes otras consideraciones acerca de esta certificación y estado del registro puedes apuntarlas en el campo "OTRAS CONSIDERACIONES". Adjunta la copia de la certificación remitida al Tribunal Superior de Justicia y pulsa en "Enviar certificación".

| O se advierten difloutades o inconvenientes que la legislación vigente ofrece al normal funcionamiento del Registro, que se detalan en la certificación que se adjunta.     No se advierten difloutades o inconvenientes que la legislación vigente ofrece al normal funcionamiento del Registro.     OTRAS CONSIDERACIONES  OTRAS CONSIDERACIONES  DOCUMENTACIÓN ADJUNTA  Copia de la certificación remitida al Tribunal Superior de Justica:  Elegistractivos No se ha seleccionado ningún archivo Los nombres de los documentos serio pueden contener: númeroa, letras, guiones bajos y espacios en blanco. El tamaño máximo del documento es de 30 Los topos de commentos serio pueden contener: númeroa, letras, guiones bajos y espacios en blanco. El tamaño máximo del documento es de 30 Los topos de commentos serio pueden contener: númeroa, letras, guiones bajos y espacios en blanco. El tamaño máximo del documento es de 30 Los topos de commentos serio pueden contener: númeroa, letras, guiones bajos y espacios en blanco. El tamaño máximo del documento es de 30 Los topos de commentos serios pueden contener: númeroa, letras, guiones bajos y espacios en blanco. El tamaño máximo del documento es de 30 Los topos de commentos serios pueden contener: númeroa, letras, guiones bajos y espacios en blanco. El tamaño máximo del documento es de 30 Los topos de commentos serios pueden contener: númeroa, letras, guiones bajos y espacios en blanco. El tamaño máximo del documento es de 30 Los topos de commentos serios pueden contener: númeroa, letras, guiones bajos y espacios en blanco. El tamaño máximo del documento es de 30 Los topos de commentos serios pueden contener: númeroa, letras, guiones bajos y espacios en blanco. El tamaño máximo del documento es de 30 Los topos de commentos serios pueden contener: númeroa, letras, guiones bajos y espacios en blanco. El tamaño máximo del documento es de 30 | O se advierten dificultades o inconvenientes que la legislación vigente ofrece al normal funcionamiento del Registro, que se deviente normal funcionamiento del Registro.         Image: Transmission of the sequence of the sequence of the sequenc | DIFICULIADES O IN                             | COVENIENTES:                                                                                                    |
|----------------------------------------------------------------------------------------------------|----------------------------------------------------------------------------------------------------|-----------------------------------------------|----------------------------------------------------------------------------------------------------|
| No se advierten dificultades o inconvenientes que la legislación vigente ofrece al normal funcionamiento del Registro.  OTRAS CONSIDERACIONES  Otras consideraciones acerca de esta certificación y estado del registro: (pocionad)  DOCUMENTACIÓN ADJUNTA  Copia de la certificación remitida al Tribunal Superior de Justicia: Elegir archivo No se ha seleccionado ningún archivo Los nomines de los documentos solo pueden contener: números, letras, guiones bajos y espacios en blanco. El tameño máximo del documento es de 30 Los nomines de los documentos solo pueden contener: números, letras, guiones bajos y espacios en blanco. El tameño máximo del documento es de 30 Los nomines de números premidos anos prof. doco. Coc. guis por 600. Coc. OC. P. NIC                                                                                                    | No se advierten dificultades o inconvenientes que la legislación vigente ofrece al normal funcionamiento del Registro.  OTRAS CONSIDERACIONES  Otras consideraciones acerca de esta certificación y estado del registro: (upcionue)  DOCUMENTACIÓN ADJUNTA  Copia de la certificación remitida al Tribunal Superior de Justicia: Elegis archivo Los rombres de los documentos sulo pueden contener: números, leras, guiante bajos y repacios en blanco. El tamaño máximo del documento es de Los spos de documentos permitidos son: pdf, doco, doc, jog, prog. PDF, DOCK, DOC, PKG, PNG                                                                                                    | <ul> <li>Se adviert<br/>detallan e</li> </ul> | ten dificultades o inconvenientes que la legislación vigente ofrece al normal funcionamiento del Registro, que se<br>en la certificación que se adjunta.                                                       |
| OTRAS CONSIDERACIONES Otras consideraciones acerca de esta certificación y estado del registro: / pononue)  DOCUMENTACIÓN ADJUNTA Copia de la certificación remitida al Tribunal Superior de Justicia: Elegit archivo No se ha seleccionado ningún archivo Los nombres de los documentos solo puesten contener: números, leras, guiones bajos y espacos en bianco. El tamaño máximo dei documento es de 30 Los nombres de los documentos permitidos and fonce, doc. gos por por 500 CO. DOC. P. NG                                                                                                    | OTRAS CONSIDERACIONES  Otras consideraciones acerca de esta certificación y estado del registro: (openinue)  DOCUMENTACIÓN ADJUNTA  Copia de la certificación remitida al Tribunal Superior de Justicia:  Elegir archivo Los nombres de los documentos solo pueden contener: números, letras, guiones bajos y espacios en blanco. El samaño máximo del documento es de Los tipos de documentos permitidos son: pat, doci, doc, jog, prog. PDF, DDCI, DDC, DDC, PPG, PNG                                                                                                    | No se adv                                     | vierten dificultades o inconvenientes que la legislación vigente ofrece al normal funcionamiento del Registro.                                                                                                 |
| Otras consideraciones acerca de esta certificación y estado del registro: (pocional)  DOCUMENTACIÓN ADJUNTA Copia de la certificación remitida al Tribunal Superior de Justicia: Elegir archivo No se ha seleccionado ningún archivo Los nombres de los documentos solo pueden contener: números, letras, guiones bajos y espacios en blanco. El tameño máximo dei documento es de 30 Los nombres de los documentos solo pueden contener: números, letras, guiones bajos y espacios en blanco. El tameño máximo dei documento es de 30 Los nombres de numeros premidios anos prid deco, dec. Jago p. 670. OCO. COC. P.C. NIC                                                                                                    | Otras consideraciones acerca de esta certificación y estado del registro: (ppcolova)                                                                                                    | OTRAS CONSIDERA                               | CIONES                                                                                                    |
| DOCUMENTACIÓN ADJUNTA Copia de la certificación remitida al Tribunal Superior de Justicia: Elegir archivo No se ha seleccionado ningún archivo Los nombres de las documentos solo pueden contener, números, letras, guiones bajos y espacios en blanco. El tamaño máximo del documento es de 30 Los topos de documentos permitidas son pdf. doco, doc. jog. por 50, DOC, OOC, Por NoC                                                                                                    | DOCUMENTACIÓN ADJUNTA<br>Copia de la certificación remitida al Tribunal Superior de Justicia: Elegir archivo No se ha seleccionado ningún archivo<br>Los nombres de los documentos solo pueden contener: números, letras, guiones bajos y espacios en blanco. El tamaño máximo del documento es de<br>Los tipos de documentos permitidos son: pdf, doco, doc, jog, png. PDF, DOCK, DOC, JPC, PKG                                                                                                    | Otras considera                               | clones acerca de esta certificación y estado del registro: (opcional)                                                                                                    |
| DOCUMENTACIÓN ADJUNTA Copia de la certificación remitida al Tribunal Superior de Justicia: [Elegir archivo] No se ha seleccionado ningún archivo Los nombres de los documentos solo pueden contener: números, letras, guiones bajos y espacios en bianca. El tamaño máximo del documento es de 30 Los tipos de documentos permidios sen parí, docu, doc. jag, ping. POS. DOC. DOC. DOC. DOC. DOC. DOC. DOC. DOC                                                                                                    | DOCUMENTACIÓN ADJUNTA Copia de la certificación remitida al Tribunal Superior de Justicia: Elegir archivo No se ha seleccionado ningún archivo Los nombres de los documentos solo pueden contener números, letras, guiones bajos y espacios en blanco. El samaño máximo del documento es de Los tipos de documentos permitidos son: pdf, doco, doc, jog. png. PDF, DOCK, DOC, POC, PNG                                                                                                    |                                               |                                                                                                    |
| DOCUMENTACIÓN ADJUNTA Copia de la certificación remitida al Tribunal Superior de justicia: Elegir archivo No se ha seleccionado ningún archivo Los nombres de los documentos solo pueden contener: números, letras, guiones bajos y espacios en blanco. El tamaño máximo del documento es de 30 Los topos de adocumentos permitidos son pol cacc, doc, ge, gn, GP, DOC, DOC, DOC, PAG, MG                                                                                                    | DOCUMENTACIÓN ADJUNTA<br>Copia de la certificación remitida al Tribunal Superior de Justicia: Elegir archivo No se ha seleccionado ningún archivo<br>Las nombres de los documentos selo pueden contener números, terzas, guiones bajos y espacios en blanco. El samaño máximo del documento es de<br>Los tipos de documentos permitidos son: por, doc, doc, jog, png. PDF, DOCK, DOC, IPG, PNG                                                                                                    |                                               |                                                                                                    |
| Copia de la certificación remitida al Tribunal Superior de Justica: [Elegif archivo] No se ha seleccionado ningún archivo<br>Los nombres de los documentos solo pueden contener; números, letras, guiones bajos y sepacios en bianco. El tamaño máximo del documento es de 30<br>Los sipos de documentos permitidos son pdl doco, doc. jego ng DFC, DOCO, DOC, PG, PM C                                                                                                    | Copia de la certificación remitida al Tribunal Superior de Justicia: [Elegit archivo] No se ha seleccionado ningún archivo<br>Los nombres de los documentos solo pueden contener, números, letras, guiones balos y espacios en blanco. El tamaño máximo del documento es de<br>Los tipos de documentos permitidos son: pdf. doco, doc, jog. prog. PDG, DOCC, DOC, JPG, PNG                                                                                                    | DOCUMENTACIÓN                                 | ADJUNTA                                                                                                    |
| Los nombres de los documentos solo pueden contener: números, letras, guiones bajos y espacios en blanco. El tamaño máximo del documento es de 30<br>Los tipos de documentos permitidos son: pdf, docx, doc, jog, png. PDF, DOCX, DOC, JPG, PNG                                                                                                    | Los nombres de los documentos solo pueden contenen números, letras, guiones bajos y espacios en bianco. El tamaño máximo del documento es de<br>Los tipos de documentos permitidos son: pol, doco, doc, jog, prog. POF, DOCA, DOC, JPG, PNG                                                                                                    | Copia de la certifi                           | icación remitida al Tribunal Superior de Justicia: Elegir archivo No se ha seleccionado ningún archivo                                                                                                    |
|                                                                                                    |                                                                                                    |                                               |                                                                                                    |
|                                                                                                    |                                                                                                    | Los nombres de los<br>Los tipos de docum      | s documentos solo pueden contener: números, terzas, guiones bajos y espacios en blanco. El tamaño máximo del documento es de 300<br>nentos permitidos son: pdf, docr, doc, jog, png, PDF, DOCX, DOC, JPG, PNG  |
|                                                                                                    | Enviar certificación                                                                                                    | Los nombres de los<br>Los tipos de docum      | s documentos solo pueden contener: números, letras, guiones bajos y espacios en blanco. El tamaño máximo del documento es de 300<br>nentos permitidos son: pol( docc, doc, jog, prog. PDF, DOCX, DOC, IPC, PNG |

10. Una vez que hayas revisado que todos los datos están correctos, pulsa en "Firmar y Enviar".

| certificación y estado del registro :                                                    |   |
|------------------------------------------------------------------------------------------|---|
| DOCUMENTACIÓN ADJUNTA                                                                    |   |
| Copia de la certificación remitida al Tribunal <b>JFBoe.do</b><br>Superior de Justicia : | ¢ |
|                                                                                          |   |
|                                                                                          |   |

11. Cuando se haya enviado, te aparecerá un mensaje verde arriba del todo avisando de que la solicitud se ha guardado correctamente.

| Solicitud | d guardada correctamente                                                                                 |
|-----------|----------------------------------------------------------------------------------------------------|
| ✓         | * Certificado Semestral enviado correctamente, su número de registro telemático es: REGAGE25e00000145568 |

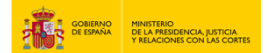

## 12. Pulsa en "Descargar Justificante" para tenerlo en PDF.

|                                                                                                    | DIFICULTADES O INCOVENIENTES:                                                                                                    |                                                                                                    |                                                                                                 |                          |
|----------------------------------------------------------------------------------------------------|----------------------------------------------------------------------------------------------------|----------------------------------------------------------------------------------------------------|-------------------------------------------------------------------------------------------------|--------------------------|
|                                                                                                    | No se advierten dificultades o inconvenientes que la legislación vigente ofrec                                                                                            | ce al normal funcionamiento del Registro.                                                                                                    |                                                                                                 |                          |
|                                                                                                    | OTRAS CONSIDERACIONES                                                                                                    |                                                                                                    |                                                                                                 |                          |
|                                                                                                    | Otras consideraciones acerca de esta                                                                                                    |                                                                                                    |                                                                                                 |                          |
|                                                                                                    | certificación y estado del registro :                                                                                                    |                                                                                                    |                                                                                                 |                          |
|                                                                                                    |                                                                                                    |                                                                                                    |                                                                                                 |                          |
|                                                                                                    | Copia de la certificación remitida al Tribunal JFBoe.doc                                                                                                    |                                                                                                    |                                                                                                 |                          |
|                                                                                                    | Superior de Justicia                                                                                                    |                                                                                                    |                                                                                                 |                          |
|                                                                                                    |                                                                                                    |                                                                                                    |                                                                                                 |                          |
|                                                                                                    | Descargar Justificar                                                                                                    | nte 🛡                                                                                                    |                                                                                                 |                          |
|                                                                                                    |                                                                                                    |                                                                                                    |                                                                                                 |                          |
|                                                                                                    |                                                                                                    |                                                                                                    |                                                                                                 |                          |
|                                                                                                    |                                                                                                    | •                                                                                                    |                                                                                                 |                          |
| GOBIERNO DE MINISTERIO D<br>JUSTICIA Y RE<br>SPAÑA                                                                                                    | E LA PRESIDENCIA,<br>LACIONES CON LAS<br>ORTES                                                                                                    | GOBIERNO DE<br>ESPAÑA                                                                                                    | MINISTERIO DE LA PRESIDENCIA,<br>JUSTICIA Y RELACIONES CON LAS<br>CORTES                        |                          |
|                                                                                                    |                                                                                                    | JUSTIFICANTE                                                                                                    | DE REGISTRO.                                                                                    |                          |
| JUSTIFICANTE DE REGISTE                                                                                                    | 10.                                                                                                    | TRÁMITE: CERTIFI                                                                                                    | CADO SEMESTRAL                                                                                  |                          |
| TRAMITE: CERTIFICADO SEME                                                                                                    | STRAL                                                                                                    |                                                                                                    |                                                                                                 | Página 2 de 2            |
| Identificador de solicitud: Número de er                                                                                                    | ntrada al registro:                                                                                                    | Identificador de solicitud:<br>Fecha de presentación: 17/03/2025 16:                                                                                                    | Número de entrada al registro:<br>41:08                                                         | ]                        |
| Fecha de presentación: 17/03/2025 16:41:08                                                                                                    |                                                                                                    | REGISTRADORES QUE HAN F                                                                                                    | IRMADO NOTAS AL MARGEN D                                                                        | DEL LIBRO-               |
| Nombre completo:                                                                                                    | NIF:                                                                                                    | Todas las notas al margen del Libro-Diario ha                                                                                                    | an sido firmadas por el Registrador que suscribe                                                | ь.                       |
| The second second second second second second second second second second second second second second second s                                                                                                    |                                                                                                    |                                                                                                    |                                                                                                 |                          |
| Registrador/a: Registro:                                                                                                    |                                                                                                    |                                                                                                    | 1750                                                                                            |                          |
| Registrador/a: Registro:<br>Titular PROPIEDAD                                                                                                    |                                                                                                    | DIFICULTADES O INCOVENIE                                                                                                    | NTES<br>que la legislación vigente ofrece al normal funci                                       | ionamiento del Registro. |
| Registrador/a: Registro:<br>Titular PROPIEDAD<br>Nombre del Registro:<br>Alhama de Murcia                                                                                                    |                                                                                                    | DIFICULTADES O INCOVENIEI<br>No se advierten dificultades o inconvenientes                                                                                                    | NTES<br>que la legislación vigente ofrece al normal funci                                       | ionamiento del Registro. |
| Registrador/a: Registro:<br>Titular PROPIEDAD<br>Nombre del Registro:<br>Alhama de Murcia                                                                                                    |                                                                                                    | DIFICULTADES O INCOVENIEI<br>No se advierten dificultades o inconvenientes<br>DOCUMENTACIÓN ADJUNTA<br>Copia de la centificación remitida al Tribunal                                               | NTES<br>que la legislación vigente ofrece al normal funci                                       | ionamiento del Registro. |
| Registrador/a: Registro:<br>Titular PROPIEDAD<br>Nombre del Registro:<br>Alhama de Murcia<br>PRIMERO<br>Semestre: Año:                                                                                                    |                                                                                                    | DIFICULTADES O INCOVENIEI<br>No se advierten dificultades o inconvenientes<br>DOCUMENTACIÓN ADJUNTA<br>Copia de la certificación remitida al Tribunal 3<br>Nombre del fichero Tamaño(KB) C<br>5.0   | NTES<br>que la legislación vigente ofrece al normal funci<br>Superior de Justicia<br>ódigo Hash | ionamiento del Registro. |
| Registrador/a: Registro:<br>Titular PROPIEDAD<br>Nombre del Registro:<br>Alhama de Murcia<br>PRIMERO<br>Semestre: Año:<br>segundo 2024<br>Número total de asientos de presentación:                                                                                                    |                                                                                                    | DIFICULTADES O INCOVENIEI<br>No se advierten dificultades o inconvenientes<br>DOCUMENTACIÓN ADJUNTA<br>Copia de la certificación remitida al Tribunal ta<br>Nombre del tichero Tamaño(KB) C<br>65.0 | VTES<br>que la legislación vigente ofrece al normal funci<br>Superior de Justicia<br>ódigo Hash | ionamiento del Registro. |
| Registrador/a: Registro:<br>Titular PROPIEDAD<br>Nombre del Registro:<br>Alhama de Murcia<br>PRIMERO<br>Semestre: Año:<br>segundo 2024<br>Número total de asientos de presentación:<br>1 Notas I                                                                                                    | narginales en plazo legal                                                                                                    | DIFICULTADES O INCOVENIEI<br>No se advierten dificultades o inconvenientes<br>DOCUMENTACIÓN ADJUNTA<br>Copia de la certificación remitida al Tribunal s<br>Nombre del fichero Tamáño(KB) C<br>85.0  | NTES<br>que la legislación vigente ofrece al normal funci<br>Superior de Justicia<br>ódigo Hash | ionamiento del Registro. |
| Registrador/a:     Registro:       Titular     PROPIEDAD       Nombre del Registro:     Alhama de Murcia       PRIMERO     Semestre:     Año:       segundo     2024       Número total de asientos de presentación:     1       1     Notas in                                                                                                    | marginales en plazo legal                                                                                                    | DIFICULTADES O INCOVENIEI<br>No se advierten dificultades o inconvenientes<br>DOCUMENTACIÓN ADJUNTA<br>Copia de la certificación remitida al Tribunal t<br>Nombre del fichero<br>65.0               | VTES<br>que la legislación vigente ofrece al normal funci<br>Superior de Justicia<br>ódigo Hash | ionamiento del Registro. |
| Registrador/a:       Registro:         Titular       PROPIEDAD         Nombre del Registro:       Alhama de Murcia         PRIMERO       Semestre:       Año:         segundo       2024         Número total de asientos de presentación:       1       Notas i         SEGUNDO       No existen asientos firmados por otro registrador o sin firmar                                                                                                    | marginales en plazo legal                                                                                                    | DIFICULTADES O INCOVENIEI<br>No se advierten dificultades o inconvenientes<br>DOCUMENTACIÓN ADJUNTA<br>Copia de la confilicación remitida al Tribunal t<br>Nombre del fichero Tamaño(KB) C<br>65.0  | NTES<br>que la legislación vigente ofrece al normal funci<br>Superior de Justicia<br>ódigo Hash | ionamiento del Registro. |
| Registrador/a:     Registro:       Titular     PROPIEDAD       Nombre del Registro:     Alhama de Murcia       PRIMERO     Semestre:     Año:       segundo     2024       Número total de asientos de presentación:     1       1     Notas I       SEGUNDO     No existen asientos firmados por otro registrador o sin firmar       TERCERO     International de advente internation                                                                                                    | marginales en plazo legal                                                                                                    | DIFICULTADES O INCOVENIEI<br>No se advierten dificultades o inconvenientes<br>DOCUMENTACIÓN ADJUITA<br>Copia de la certificación remitida al Tribunal 3<br>Nombre del fichero Tamaño(KB) C<br>65.0  | NTES<br>que la legislación vigente ofrece al normal funci<br>Superior de Justicia<br>ódigo Hash | ionamiento del Registro. |
| Registrador/a:       Registro:         Titular       PROPIEDAD         Nombre del Registro:       Alhama de Murcia         PRIMERO       Semestre:       Año:         segundo       2024         Número total de asientos de presentación:       1       Notas i         1       Notas i         SEGUNDO       No existen asientos firmados por otro registrador o sin firmar         TERCERO       No se ha advertido omisión, falta de formalidad o defecto interno indices, documentos, legajos o en el local de la oficina del Regis                                                                                                    | marginales en plazo legal                                                                                                    | DIFICULTADES O INCOVENIEI<br>No se advierten dificultades o inconvenientes<br>DOCUMENTACIÓN ADJUNTA<br>Copia de la confilicación remitida al Tribunal 1<br>Nombre del fichere Tamaño(KB) C<br>65.0  | VTES<br>que la legislación vigente ofrece al normal funci<br>Superior de Justicia<br>ódigo Hash | ionamiento del Registro. |
| Registrador/a:       Registro:         Titular       PROPIEDAD         Nombre del Registro:       Alhama de Murcia         PRIMERO       Semestre:       Año:         segundo       2024         Número total de asientos de presentación:       1       Notas i         1       Secundo       segundo         Secundo       2024         Número total de asientos de presentación:       1         1       Notas i         Secundo       se infimados por otro registrador o sin firmar         TERCERO       No se ha advertido omisión, falta de formalidad o defecto intermo indices, documentos, legajos o en el local de la oficina del Regis         CUARTO       EUARTO                                                                                                    | narginales en plazo legal                                                                                                    | DIFICULTADES O INCOVENIEI<br>No se advierten dificultades o inconvenientes<br>DOCUMENTACIÓN ADJUNTA<br>Copia de la confilicación remitida al Tribunal 1<br>Nombre del fichero Tamaño(KB) C<br>65.0  | VTES<br>que la legislación vigente ofrece al normal funci<br>Superior de Justicia<br>ódigo Hash | ionamiento del Registro. |
| Registrador/a:       Registro:         Titular       PROPIEDAD         Nombre del Registro:       Alhama de Murcia         PRIMERO       Semestre:       Año:         segundo       2024         Número total de asientos de presentación:       1       Notas r         SEGUNDO       No existen asientos firmados por otro registrador o sin firmar         TERCERO       No se ha advertido omisión, falta de formalidad o defecto interno indices, documentos, legajos o en el local de la oficina del Regis         CUARTO       Número de títulos presentados y pendientes de inscripción:         Número de títulos presentados y pendientes de inscripción:       0                                                                                                    | o externo en los libros principales o auxiliares,                                                                                                    | DIFICULTADES O INCOVENIEI<br>No se advierten dificultades o inconvenientes<br>DOCUMENTACIÓN ADJUNTA<br>Copia de la certificación remitida al Tribunal 3<br>Nombre del fichero Tamáño(KB) C<br>85.0  | VTES<br>que la legislación vigente ofrece al normal funci<br>Superior de Justicia<br>ódigo Hash | ionamiento del Registro. |
| Registrador/a:       Registro:         Titular       PROPIEDAD         Nombre del Registro:       Alhama de Murcia         PRIMERO       Semestre:       Año:         segundo       2024         Número total de asientos de presentación:       1       Notas regundo         1       Notas regundo       2024         SEGUNDO       No existen asientos firmados por otro registrador o sin firmar         TERCERO       No se ha advertido omisión, falta de formalidad o defecto interno indices, documentos, legajos o en el local de la oficina del Regis         CUARTO       Número de títulos presentados y pendientes de Inscripción: 0         SUPUESTOS DE DOCUMENTOS DESPACH         LEGALES                                                                                   | o externo en los libros principales o auxiliares,<br>ro.                                                                                                    | DIFICULTADES O INCOVENIEI<br>No se advierten dificultades o inconvenientes<br>DOCUMENTACIÓN ADJUNTA<br>Copia de la certificación remitida al Tribunal<br>Nombre del fichero Tamáño(KB) C<br>85.0    | VTES<br>que la legislación vigente ofrece al normal funci<br>Superior de Justicia<br>ódigo Hash | ionamiento del Registro. |
| Registrador/a:       Registro:         Titular       PROPIEDAD         Nombre del Registro:       Alhama de Murcia         PRIMERO       Semestre:       Año:         segundo       2024         Número total de asientos de presentación:       1       Notas r         1       Notas r         SEGUNDO       No se visten asientos firmados por otro registrador o sin firmar         TERCERO       No se ha advartido omisión, falta de formalidad o defecto interno indices, documentos, legajos o en el local de la oficina del Regis         CUARTO       Número de títulos presentados y pendientes de inscripción:         0       SUPUESTOS DE DOCUMENTOS DESPACH         LEGALES       No existen supuestos en los que se han despachado documento art. 18 de la Ley Hipotecaria. | narginales en plazo legal<br>o externo en los libros principales o auxiliares,<br>tro.<br>ADOS FUERA DE LOS PLAZOS<br>s fuera de los plazos legalmente establecidos en el | DIFICULTADES O INCOVENIEI<br>No se advierten dificultades o inconvenientes<br>DOCUMENTACIÓN ADJUNTA<br>Copia de la confilicación remitida al Tribunal 1<br>Nombre del fichero Tamaño(KB) C<br>65.0  | VTES<br>que la legislación vigente ofrece al normal funci<br>Buperior de Justicia<br>ódigo Hash | ionamiento del Registro. |